## **Configuring JoinU Room Controller Tablet app**

You can configure an Android tablet (iPad support coming soon) to be used as a touch-based room controller along with JoinU (server part). Currently JoinU Room Controller supports controlling Zoom, Microsoft Teams and Google Meet. For other conferencing applications you can use the **Remote** option to control the conferencing calls after launching.

Currently room controller application is supported only on Android tablets with version Android 10+. Please note that support for using an iPad as a room controller will be added in the future.

| U JoinU                           |      | JoinU Office                                                                                            |      |                        |
|-----------------------------------|------|----------------------------------------------------------------------------------------------------|------|------------------------|
| Calendar<br>Q                     | ij   | 1:00 pm - 1:30 pm<br>Teams Meeting<br>act BDM Prestigio Solutions SW&Apps Aliaksandr Tsikhanovich       | Join |                        |
| Contacts                          |      | 2:00 pm - 2:30 pm<br>Google Meet<br>act BDM Prestigio Solutions SW&Apps Aliaksandr Tsikhanovich         | Join |                        |
| 도<br>Controls<br>운문<br>Presenters | zoom | <b>3:00 pm - 3:30 pm</b><br>Zoom Meeting<br>act BDM Prestigio Solutions SW&Apps Aliaksandr Tsikhanovich | Join |                        |
| Remote                            |      |                                                                                                    |      |                        |
|                                   |      | •                                                                                                    | 10:4 | 45 am<br>Friday, Oct 4 |

To use an Android tablet as a touch controller with JoinU (server part), you need to follow these steps:

- 1. Start by enabling the **Automate Meeting action** on your JoinU (server part). You can do this either from JoinU (server part) settings or admin dashboard.
  - Go to JoinU Settings->apps and Turn ON the **Automate Meeting action** and click on save.

| U JoinU                      |                          |                                                    | Prestigio |
|------------------------------|--------------------------|----------------------------------------------------|-----------|
|                              |                          |                                                    |           |
| ැබූ General                  | Settings > Apps          |                                                    |           |
| Calendar                     | Enable Demote Control    | I at participante open Wahlinke                    |           |
| 온글 Access Point              |                          | Display Calendar on Ann                            |           |
| Network                      | Pin Taskbar              | <ul> <li>Run Teams in temporary session</li> </ul> | _<br>_    |
| Device                       | Allow Auto Start of Apps | Allow Camera Switching                             |           |
| र्द्धि Maintenance           | Miracast                 | Airplay                                            |           |
| <ul> <li>Security</li> </ul> |                          | 🗹 chrome 🏾 🗹 Apps                                  | Î         |
| 88 Apps                      | Add Apps to Taskbar      | Zoom Keypad Microsoft Teams New Annotate           |           |
| C Display                    |                          | ~                                                  | ×         |
| Operations                   |                          |                                                    |           |
| About 88 Dashboard           | SAVE                     | CLOSE                                              |           |
|                              |                          |                                                    |           |

You can also enable the settings from your JoinU cloud dashboard. Login into dashboard, Devices Tab, next to the device name click on the gear icon and under apps, enable **Automate Meeting action** and click on save.

| U Joi      | nU                                                 |                                                      | A    |
|------------|----------------------------------------------------|------------------------------------------------------|------|
| ₩<br>Home  | ← Go back                                          | PS HQ                                                | Save |
| Devices    | 🛠 General                                          | ③ Settings                                           |      |
| Schedulers | 🔅 General                                          | Remote Controls<br>Enabled                           | ~    |
| Apps       | (%) Network                                        | Automate Meeting Actions           Enabled           | Ţ    |
| Signage    | 🖾 Device 🔇                                         | Weblinks Enabled                                     |      |
|            | 🔒 Security                                         | Teams Temporary Session                              |      |
|            | Apps                                               |                                                      | ~    |
|            | <ul> <li>Display</li> <li>Power Options</li> </ul> | Enabled Not applicable with interactive mode enabled | ~    |
|            | School Advanced                                    | Auto-Start Apps                                      | -    |
|            |                                                    |                                                      |      |
|            |                                                    |                                                      |      |

2. Install the JoinU room controller APK file on your Android tablet. Make sure your tablet is running Android 10 or a newer version. If you don't have the APK file, you can download it from <a href="https://joinu.app/">https://joinu.app/</a> or request it by sending an email to support@joinu.app.

3. On the tablet's app screen, enter the JoinU pin to establish the connection between the two devices. (The PIN code is displayed in the center at the bottom of the main device with JoinU. 4 digits.)

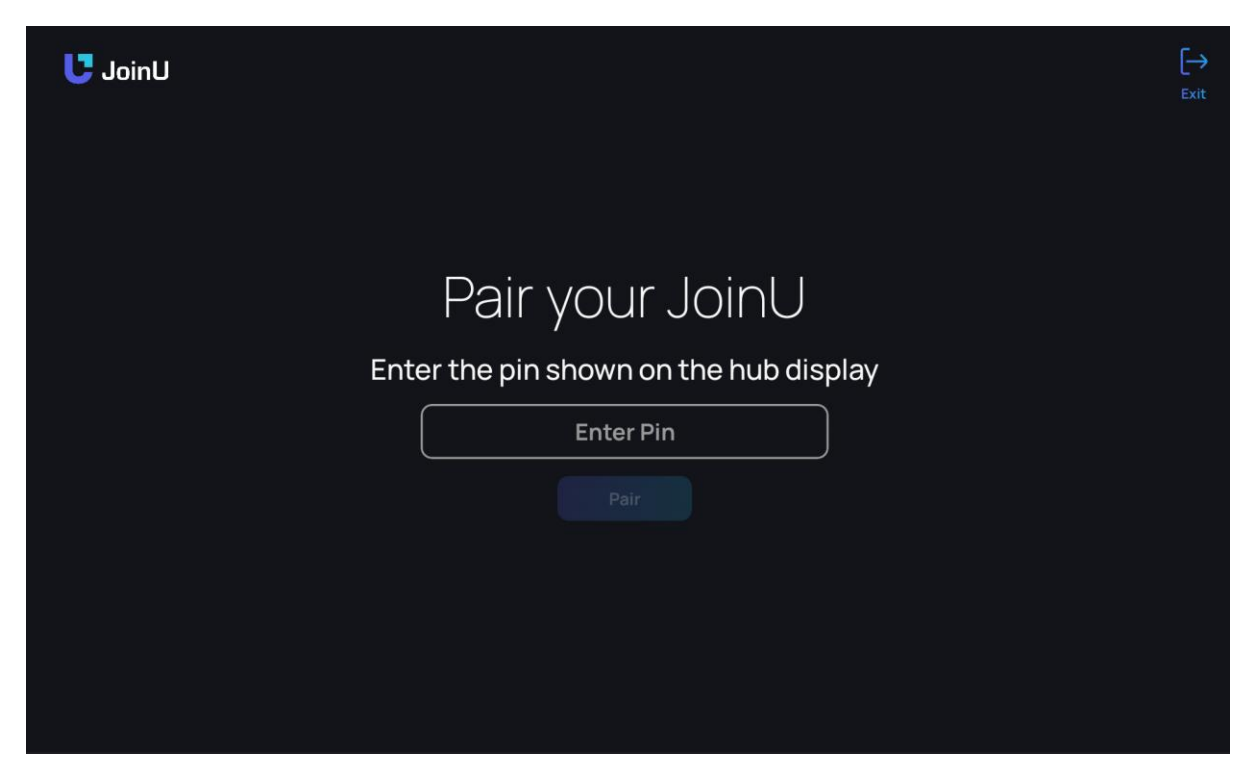

4. Once the tablet is successfully paired with the JoinU (server part), you will see a screen displayed on the tablet indicating the connection.

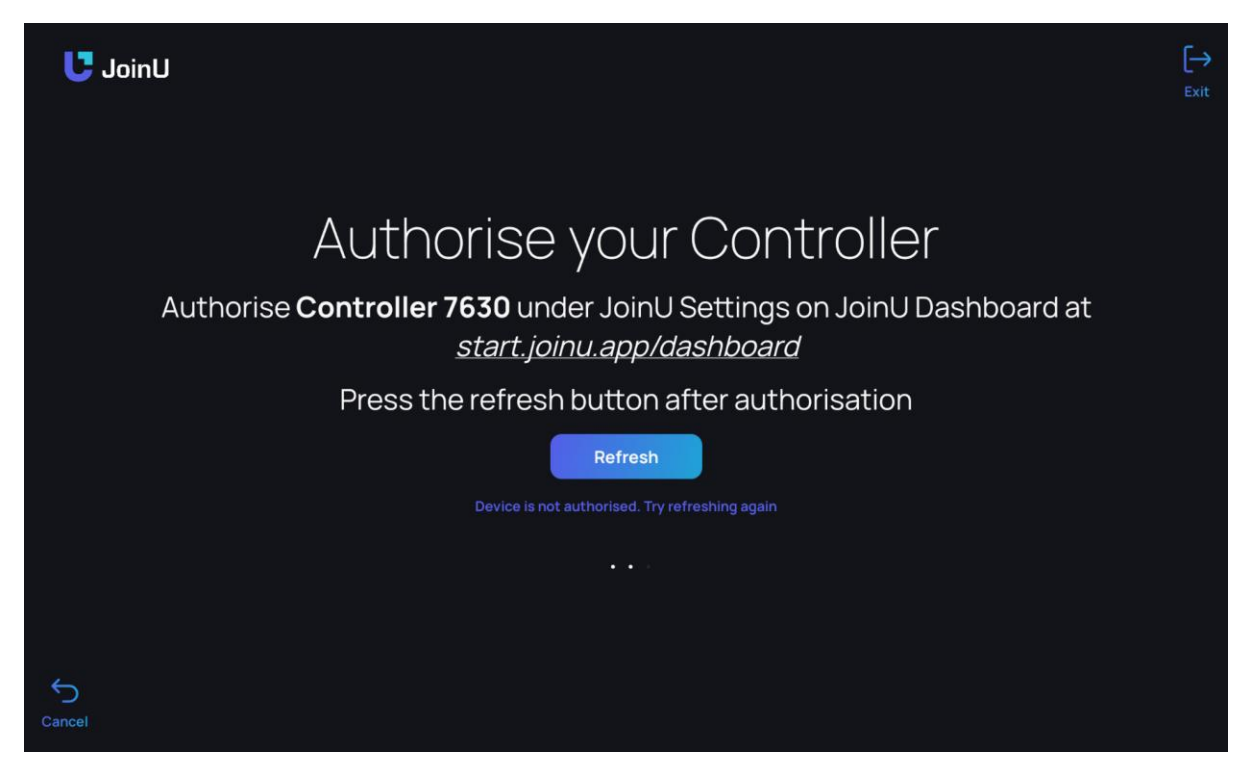

5. Next, you need to authorize the JoinU room controller. Access the JoinU admin dashboard and click on the gear icon next to corresponding JoinU device. Navigate to the Room Controllers section and find the name of the room controller displayed on your tablet and Authorize the room controller. Save button.

| U Jo              | binU              |            |            |            |                    | ٨    |
|-------------------|-------------------|------------|------------|------------|--------------------|------|
| Home              | ← Go back         |            | PS HQ      | 1          |                    | Save |
| Devices           | % General         | ③ Settings | 🛱 Calendar | Controller | 只不可能的 Screen Saver |      |
| ليا<br>Schedulers | 1 controllers     |            |            |            |                    |      |
| Apps              | × Controller 7630 |            |            |            |                    | ~    |
| Integrations      |                   |            |            |            |                    |      |
| Signage           |                   |            |            |            |                    |      |
|                   |                   |            |            |            |                    |      |
| Analytics         |                   |            |            |            |                    |      |
|                   |                   |            |            |            |                    |      |

| -                    |                   | 10114                      |                             |                  |
|----------------------|-------------------|----------------------------|-----------------------------|------------------|
| 🛠 General            | Settings          | 🛱 Calendar                 | 🖽 Controller                | 🛱 Screen Saver   |
| 1 controllers        |                   |                            |                             |                  |
| Version<br>10.8440.0 | Bran<br>Prestigio | <sup>nd</sup><br>Solutions | <sup>Model</sup><br>PSTA101 | os<br>Android 13 |
| Name                 |                   |                            |                             |                  |
| Controller 7630      |                   |                            |                             |                  |
| Password             |                   |                            |                             |                  |
| •••••                |                   |                            |                             |                  |
| Authorisation        |                   |                            |                             |                  |
| Authorised           |                   |                            |                             |                  |

6. To ensure the authorization is applied, refresh the room controller by clicking on the refresh button within the app on your tablet.

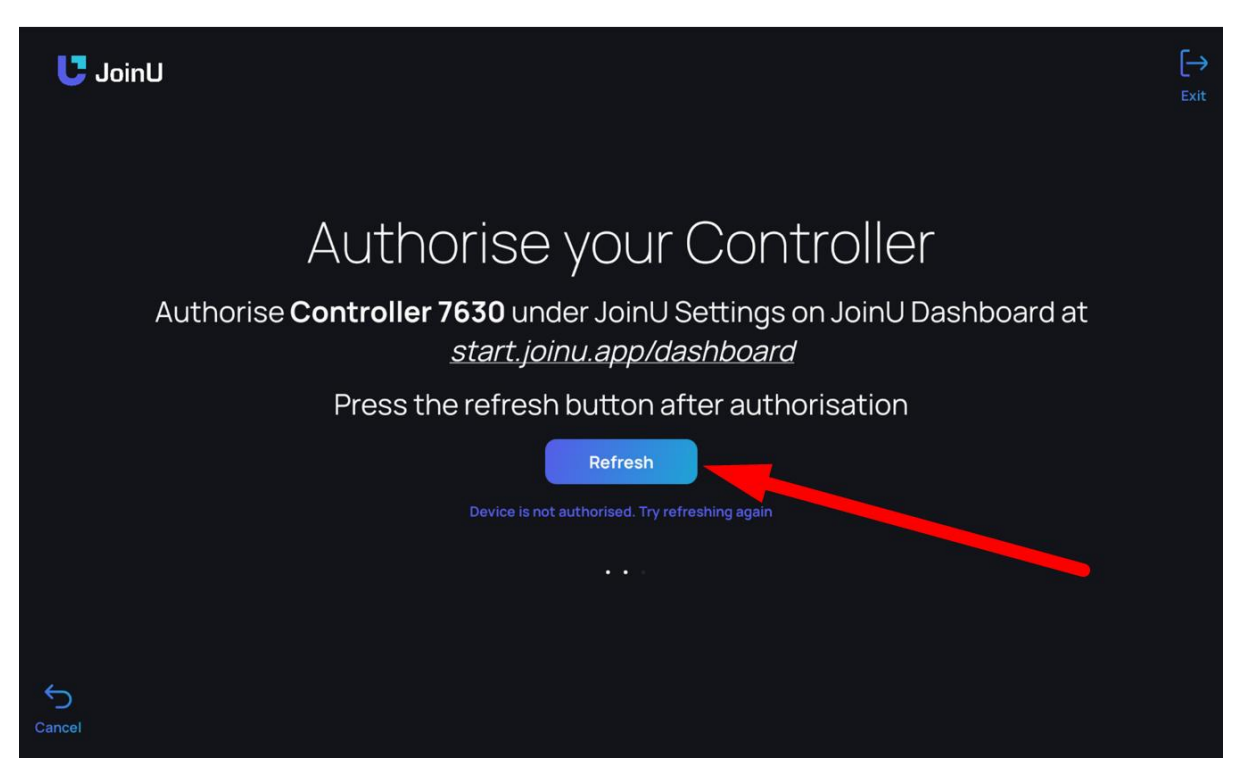

7. After the pairing and authorization process is complete, you will be able to view the meeting list on the tablet's app under the meetings tab.

| U JoinU                                | JoinU Office                                                                                          |                           |
|----------------------------------------|----------------------------------------------------------------------------------------------------|---------------------------|
| Calendar<br>Q                          | 1:00 pm - 1:30 pm<br>Teams Meeting<br>act BDM Prestigio Solutions SW&Apps Aliaksandr Tsikhanovich     | Join                      |
| Contacts<br>දිදුයි<br>Teams            | 2:00 pm - 2:30 pm<br>Google Meet<br>act BDM Prestigio Solutions SW&Apps Aliaksandr Tsikhanovich       | Join                      |
| යු<br>Controls<br>දිදුදු<br>Presenters | 3:00 pm - 3:30 pm<br>Zoom Zoom Meeting<br>act BDM Prestigio Solutions SW&Apps Aliaksandr Tsikhanovich | Join                      |
| Remote                                 |                                                                                                    |                           |
| © ¢ ¢ −                                |                                                                                                    | 10:45 am<br>Friday, Oct 4 |

8. From the touch controller, you can join meetings and have control over the meeting functions

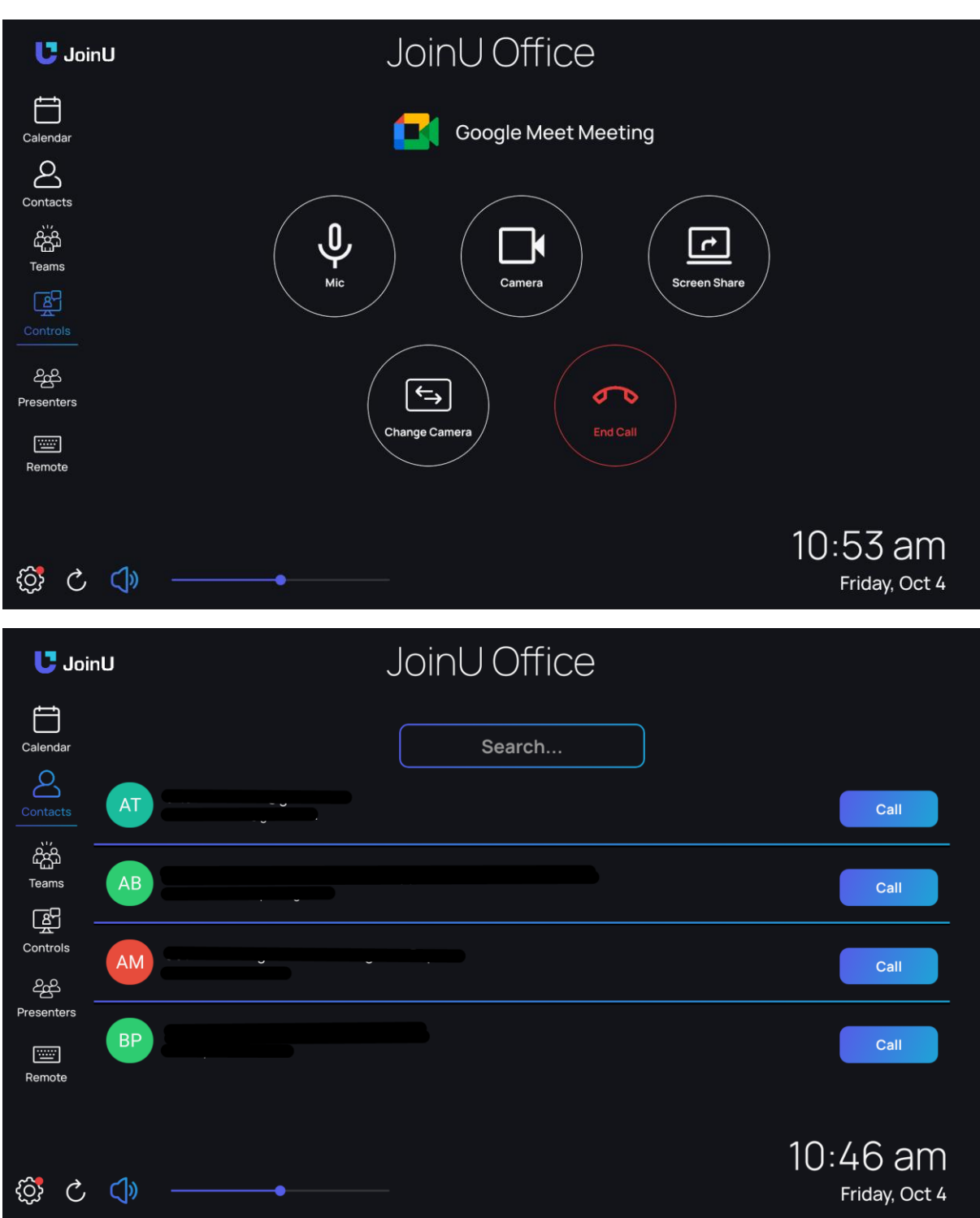

| UU Joir                                                                                       | ٦U    |                            | JoinU Office                      |                           |
|-----------------------------------------------------------------------------------------------|-------|----------------------------|-----------------------------------|---------------------------|
| Calendar                                                                                      |       |                            | Search                            |                           |
| Contacts                                                                                      | НР н  | Q Prestigio Solutions Chat |                                   | Call                      |
| ۲eams                                                                                         |       |                            |                                   |                           |
| Controls                                                                                      |       |                            |                                   |                           |
| Presenters                                                                                    |       |                            |                                   |                           |
|                                                                                               |       |                            |                                   |                           |
| Remote                                                                                        |       |                            |                                   |                           |
| 5 🖏                                                                                           | <]» - | <b>.</b>                   |                                   | 10:47 am<br>Friday, Oct 4 |
|                                                                                               |       |                            |                                   |                           |
| U Joir                                                                                        | nU    |                            | JoinU Office                      |                           |
| U Joir                                                                                        | ٦U    |                            | JoinU Office<br>Keyboard Touchpad |                           |
| Calendar<br>Contacts                                                                          | nU    |                            | JoinU Office<br>Keyboard Touchpad |                           |
| Calendar<br>Calendar<br>Contacts                                                              | nU    |                            | JoinU Office<br>Keyboard Touchpad |                           |
| Calendar<br>Contacts                                                                          | nU    |                            | JoinU Office<br>Keyboard Touchpad |                           |
| Calendar<br>Calendar<br>Contacts                                                              | ηU    |                            | JoinU Office<br>Keyboard Touchpad |                           |
| Calendar<br>Calendar<br>Contacts<br>Teams<br>Controis<br>Presenters                           | nU    |                            | JoinU Office<br>Keyboard Touchpad |                           |
| Calendar<br>Calendar<br>Contacts<br>Contacts<br>Teams<br>Controls<br>Presenters<br>Presenters | nU    |                            | JoinU Office<br>Keyboard Touchpad |                           |

| U JoinU           |               | JoinU Ot | ffice    |        |                           |
|-------------------|---------------|----------|----------|--------|---------------------------|
| Calendar          |               | Keyboard | Touchpad |        |                           |
| Contacts          | 1 2           | 3 4 5    | 6 7      | 8 9    | 0                         |
| للمنظم<br>Teams   | q w           | e r t    | y u      | i o    | p                         |
| Controls          | as            | d f g    | h        | j k    | 1                         |
| کوک<br>Presenters | ি z           | x c v    | b        | n m    | X                         |
| Remote            | !@ <b>#</b> , | spacebar |          | . ente | er                        |
|                   |               |          |          |        |                           |
| © C C> −          | •             |          |          |        | 10:57 am<br>Friday, Oct 4 |

Drop a mail to support@joinu.app if you need any help.